## State Library Info

- 1. <u>www.library.sd.gov</u>
- 2. Move cursor to "Online Services" tab
- 3. Slide down to "A-Z Complete Listing"; click it
- 4. You are now on the page that lists all the databases of SDSL site, listed alphabetically.

IF you are asked for a barcode and password: Barcode: 21583000061176 Password: GARRETSO

## How to apply for a South Dakota State Library ECard

- 1. <u>www.library.sd.gov</u>
- 2. On this homepage, scroll down to "South Dakota State Library ECards
- 3. You are now on the Applications page; click on "Apply Today!"
- 4. Complete the form and submit. You will receive a SDSL ECard in the mail..

\*\*Any teacher, parent or student can apply for an ECard to have access to SDSL EBooks at home\*\*

The databases tagged to access by "Home" are available via your library card. (Chilton Library, ebooks on EBSCOhost, Library Catalog (SDLN), Scirus, SIRS Discoverer, gr. K-9, SIRS Issues Researcher, g 6-12, SD Newspapers, all the World Book databases (French, Spanish, Reference, KIDS, etc...)